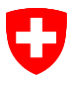

Alexander Zorn | 26. November 2019

# Wegleitung zur Datenerfassung mit dem Feldkalender IPS App im Ressourcenprojekt PestiRed

# Inhalt

| 1 | Einleitur | ng                         | 2  |
|---|-----------|----------------------------|----|
| 2 | Welche    | Daten werden erfasst?      | 3  |
| 3 | Datener   | hebung mittels der IPS-App | 4  |
|   | 3.1 Bet   | riebsdaten                 | 5  |
|   | 3.2 Pa    | zellen                     | 8  |
|   | 3.3 Ma    | ssnahmen                   | 9  |
|   | 3.3.1     | Bodenbearbeitung           | 11 |
|   | 3.3.2     | Saat/Pflanzung             | 12 |
|   | 3.3.3     | Düngung                    | 13 |
|   | 3.3.4     | Pflanzenschutz             | 14 |
|   | 3.3.5     | Pflege                     | 15 |
|   | 3.3.6     | Ernte                      | 16 |
|   | 3.3.7     | Beobachtung                | 17 |
| 4 | Anspred   | hpersonen                  |    |

# 1 Einleitung

Die Zielsetzung des Projektes PestiRed ist, den Einsatz chemisch-synthetischer Pflanzenschutzmittel stark zu reduzieren unter der Nebenbedingung, dass sich die Wirtschaftlichkeit der ackerbaulichen Produktion nicht deutlich verschlechtert. Für die Begleitforschung im Ressourcenprojekt PestiRed ist Agroscope verantwortlich.

Die beteiligten LandwirtInnen erheben für die Begleitforschung Daten. Mit Feldkalendern werden die Bewirtschaftungsmassnahmen (Arbeitsgänge) auf den PestiRed-Parzellen (innovative Massnahmen- sowie Kontrollparzelle) eines Betriebs detailliert erfasst, um Daten zu den eingesetzten Betriebsmitteln, wie Düngern und Pflanzenschutzmitteln, sowie für die Analyse der Wirtschaftlichkeit alternativer Pflanzenschutzmassnahmen zu erfassen.

Für die Analyse der Wirtschaftlichkeit sind Informationen zu Kosten und Leistungen erforderlich. Mithilfe eines Feldkalenders werden alle Arbeitsgänge auf den PestiRed-Parzellen und damit wichtige Informationen zu den eingesetzten Ressourcen (Arbeit, Maschinen, Betriebsmittel) sowie den Leistungen (Ertrag) dokumentiert. Die Verwendung elektronischer Feldkalender, hier der IPS-App, soll die Datenerfassung für die am Projekt PestiRed beteiligten LandwirtInnen möglichst einfach und effizient zu machen.

In dem vorliegenden Dokument wird die spezifische für das Projekt PestiRed erforderliche Vorgehensweise bei der Datenerfassung und die jeweils zu erfassenden Daten dargestellt. Grundlegende und eventuell ergänzende Informationen zur IPS-App sind dokumentiert in der «<u>Anleitung IPS App</u>».

# 2 Welche Daten werden erfasst?

Im Feldkalender IPS App werden auf der Kontroll- sowie der Massnahmenparzelle des Projektes PestiRed folgende Daten erfasst:

- Betriebsdaten
  - o Mitarbeiter
  - Maschinenkombinationen (Traktor + angehängtes Gerät)
- Kulturdaten
  - o Hauptkulturen

.

- Ertrag
- o Zwischenkulturen
- Nützlingsblühstreifen (ggf. als separate Parzelle erfassen)
- Massnahmen (Arbeitsgang bzw. -schritt)
  - Art der Massnahme
  - Datum (teils ergänzt um Entwicklungsstadium der Kultur)
    - Betriebsmitteleinsatz und -menge
      - Anlass Pflanzenschutzmitteleinsatz (Indikation)
      - Saatgutbeizung: Wirkstoff
  - Kosten des Betriebsmitteleinsatzes
  - Arbeitseinsatz
  - Kosten des Lohnunternehmers, soweit möglich getrennt nach
    - Arbeitserledigungskosten (Maschine, Lohnarbeit)
    - Dünger-, Pflanzenschutzmittelkosten

Die **Datenerfassung** beginnt mit der ersten Kultur (Vor- oder Hauptkultur) des **Erntejahres 2019-2020**. Bitte alle Massnahmen seit **Projektbeginn am 1.7.2019** eintragen.

| Position (Leistungen, Kosten) Winterweize |              | en (extenso | )                   | Datenquelle |                                     |
|-------------------------------------------|--------------|-------------|---------------------|-------------|-------------------------------------|
|                                           | Kontrollparz | elle        | <b>/</b> lassnahmer | parzell     | e                                   |
| Ertrag                                    | dt           | 55.0        | dt                  | 50.0        | IPS-App - Massnahme: Ernte          |
| Preis                                     | CHF          | 51          | CHF                 | 51          | schriftliche Erhebung (jährlich)    |
| Hauptleistung                             | CHF 2        | 2'805       | CHF                 | 2'550       | kalkuliert                          |
| Nebenleistung (Stroh)                     | CHF          | 200         | CHF                 | 200         | schriftliche Erhebung (jährlich)    |
| Prämie (IP-Suisse: Fr. 4.30/dt)           | CHF          | 237         | CHF                 | 215         | schriftliche Erhebung (jährlich)    |
| Beitrag Extenso                           | CHF          | 400         | CHF                 | 400         | schriftliche Erhebung (jährlich)    |
| LEISTUNGEN                                | CHF 3        | 3'642       | CHF                 | 3'365       |                                     |
| Saatgut                                   | CHF          | 223         | CHF                 | 210         | IPS-App - Massnahme: Saat           |
| Dünger                                    | CHF          | 195         | CHF                 | 170         | IPS-App - Massnahme: Düngung        |
| Pflanzenschutz                            | CHF          | 65          | CHF                 | 65          | IPS-App - Massnahme: Pflanzenschutz |
| übr. direkte Kosten                       | CHF          | 427         | CHF                 | 427         | schriftliche Erhebung (jährlich)    |
| DIREKTKOSTEN                              | CHF          | 910         | CHF                 | 872         | kalkuliert                          |
| vergleichbarer DB                         | CHF 2        | 2'732       | CHF                 | 2'493       |                                     |
| Arbeitserledigungskosten                  | CHF :        | 1'520       | CHF                 | 1'600       | IPS-App - Massnahme: diverse        |
| Maschinenkosten                           | CHF :        | 1'460       | CHF                 | 1'300       | IPS-App - Massnahme: diverse        |
| ARBEITSERLEDIGUNGSKOSTEN                  | CHF 2        | 2'980       | CHF                 | 2'900       | kalkuliert                          |
| Direkt- und arbeitserledigungs-           |              |             |                     |             |                                     |
| kostenfreien Leistungen (DAL)             | CHF          | -249        | CHF                 | -407        | kalkuliert                          |
| VSB (Flächenbeitrag)                      | CHF :        | 1'300       | CHF                 | 1'300       | schriftliche Erhebung (jährlich)    |
| DAL mit Flächenbeitrag                    | CHF 1        | L'052       | CHF                 | 893         | kalkuliert                          |

Abbildung 1: Wirtschaftlichkeitsrechnung am Beispiel «Winterweizen, extenso» sowie die Datenquellen der jeweiligen Position der Kosten-Leistungs-Rechnung, eigene Abbildung.

# 3 Datenerhebung mittels der IPS-App

Zur Datenerhebung wird die IPS-App verwendet. Diese App wurde von IP-SUISSE entwickelt, um die Aufzeichnungspflichten zu vereinfachen. Die Aufzeichnungen bzw. Einträge in die IPS-App können sowohl mit dem **Smartphone** (iPhone oder Android) als auch dem **PC** vorgenommen werden (vgl. <u>https://www.ipsuisse.ch/produzenten/services/#ips-app-feldkalender</u>).

Das **Login** ist analog des Logins bei IP-SUISSE (Mailadresse und Passwort). Den Nicht-IPS-Mitgliedern wurde durch den Projektträger ein Login zugestellt.

Sollten Sie bislang noch nicht mit der IPS-App gearbeitet haben, finden Sie im Folgenden eine allgemeine Anleitung zur Dateneingabe, welche die Datei <u>IPS-App Anleitung</u> ergänzt (wörtliche Textübernahmen aus der Anleitung zur IPS-App sind im Folgenden kursiv geschrieben). <u>Sollten Sie bereits Ihre Betriebsdaten in der App eingegeben haben, können Sie</u> <u>sich auf die mit einem gelben Ausrufezeichen gekennzeichneten spezifischen Anforderungen</u> <u>für das Projekt PestiRed konzentrieren</u>; die allgemeinen Informationen sowie die Anleitung zur App können Sie gegebenenfalls zum Nachschlagen nutzen.

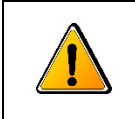

**Spezifische Datenerfordernisse des Projektes PestiRed**, welche über die allgemein erhobenen Daten der IPS-App hinausgehen, sind mit diesem Symbol gekennzeichnet.

### 3.1 Betriebsdaten

Die Stammdaten des Betriebs (Mitarbeiter, Maschinen, Pflanzenschutz- und Düngemittel) sollten vorab erfasst werden und regelmässig nachgeführt werden.

#### Mitarbeiter

Erfassen Sie hier bitte alle auf den PestiRed-Parzellen tätigen <u>Mitarbeiter sowie Lohnunter-</u> nehmen mit einem individuellen Kürzel; Namensangaben sind freiwillig

- Rolle
  - Hier müssen <u>Häkchen</u> gesetzt werden, damit der Mitarbeiter bei den entsprechenden Massnahmen (Düngung bzw. Pflanzenschutz) eingetragen werden kann
- Landwirtschaftliche Ausbildung bitte angeben, gegebenenfalls bitte «andere» Ausbildung benennen (Ausbildung und Ausbildungsstufe)

|               | ≮<br>Mitarbeiter |                                                                                    |
|---------------|------------------|------------------------------------------------------------------------------------|
|               | 23               | w w                                                                                |
| PARZELLEN     | ID               | 9583                                                                               |
|               | Vorname          | Peter                                                                              |
| MASSINARMEN   | Name             | Müller                                                                             |
|               |                  |                                                                                    |
| AUSWERTUNGEN  | Kürzel           | pm                                                                                 |
| BETRIEBSDATEN | Rollen           |                                                                                    |
| FUNKTIONEN    |                  | <ul> <li>BetriebsleiterIn / verantwortliche Person</li> <li>Darf düngen</li> </ul> |
| HILFE         | Landw. Ausbildun | Darf Pflanzenschutzmittel ausbringen                                               |
|               |                  | 3                                                                                  |
|               |                  | ☑ Fähigkeitsausweis                                                                |
|               |                  | Meisterdiplom                                                                      |
|               | andere           |                                                                                    |

#### Maschinen

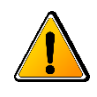

Wichtig für die Wirtschaftlichkeitsanalyse ist die exakte Angabe aller von Ihnen genutzten Maschinenkombinationen, d.h. **Zugmaschine** (Traktor) mit ihrer Motorstärke (PS oder kW) als auch aller **angebauter Maschinen** (mit ihrer üblichen Spezifikation, wie Arbeitsbreite, Reihenanzahl bzw. Volumen).

Bei den Spezifikationen der Maschinen können Sie sich an den Angaben im aktuellen <u>Maschinenkostenbericht</u> von Agroscope orientieren (Bericht in <u>französischer</u> Sprache). Gerne können Sie auch die dort verwendeten Zahlen-Codes verwenden.

- **Name**: Zugmaschine (Spezifikation: PS) + vor-/angebaute Maschine(n) (Spezifikation: Arbeitsbreite, Volumen, etc.)
  - o freiwillig sind Angaben zum Hersteller und zum Jahrgang
  - Angaben zum «Einsatz bei» erleichtern Ihnen bei den jeweiligen Massnahmen (z. B. Bodenbearbeitung oder Düngung) die Auswahl der Maschinen

|               | ≮<br>Maschine                                                                         | alexander.zom@agroscope.admin.ch<br>IPS-Nr, 72761 |
|---------------|---------------------------------------------------------------------------------------|---------------------------------------------------|
| PARZELLEN     | Hersteller                                                                            |                                                   |
| MASSNAHMEN    | Name<br>Traktor (95 PS) + Hackstriegel (6 m)                                          |                                                   |
| AUSWERTUNGEN  | Jahrgang                                                                              | ÷                                                 |
| BETRIEBSDATEN | Einsatz bei                                                                           |                                                   |
| FUNKTIONEN    | <ul> <li>☑ Bodenbearbeitung</li> <li>□ Saat / Pflanzung</li> <li>□ Düngung</li> </ul> |                                                   |
| HILFE         | ☐ Pflanzenschutz<br>☑ Pflege (Pflanzen und Boden)                                     |                                                   |
|               | Ernte                                                                                 |                                                   |
|               | von                                                                                   | Ħ                                                 |
|               | bis                                                                                   | Ħ                                                 |
|               | Speichern Abbrechen                                                                   |                                                   |

Beispiele für Angaben von Maschinenkombinationen:

- Traktor (95 PS) + Schleuderstreuer (800 I)
- Traktor (140 PS) + Flügelschar/Zapfwellenegge/Sämaschine (3 m)

#### BETRIEBSMITTEL

Die auf dem Betrieb eingesetzten Betriebsmittel, wie Dünge- oder Pflanzenschutzmittel müssen <u>zuerst im Reiter Betriebsdaten ausgewählt bzw. spezifiziert</u> werden, bevor sie in einer Massnahme verwendet bzw. ausgebracht werden können

#### Düngemittel

«Hier können Sie entweder ein Düngemittel manuell anfügen oder aus einer bestehenden Liste importieren (vor allem für Kunstdünger).

Sehr wichtig ist es hier die <u>korrekte Einheit</u> des Düngemittels auszuwählen. Wir würden ihnen empfehlen ebenfalls die Gehalte der Düngemittel anzugeben. Falls Sie keine eigenen Messwerte haben, können Sie Standardwerte der GRUD 2017 [Grundlagen für die Düngung im Ackerbau- und Futterbau] verwenden.» (Anleitung IPS-App)

Beim Anfügen von Düngemitteln (v.a. Hofdünger) als Betriebsmittel müssen Angaben zum Düngemittel als auch die Gehalte der Nährstoffe gemäss GRUD 2017 erfasst werden; Herkunft (Tierart) sowie Verdünnung sind für die Wirtschaftlichkeit nicht relevant.

#### Pflanzenschutzmittel

«Hier finden Sie alle vom BLW zugelassenen Pflanzenschutzmittel» (Anleitung IPS-App)

#### **Inventar Mittel**

Diese Übersicht ist für ÖLN-Kontrollen wichtig, für das Projekt PestiRed nicht relevant.

#### Jahreswechsel

«Neu werden die Kulturen jährlich [Ernte-/Anbaujahr] geführt. Das heisst pro [Ernte-]Jahr gibt es pro Parzelle eine Hauptkultur.

Sie haben zwei Möglichkeiten, den Jahreswechsel für ein oder mehrere Kulturen durchzuführen»

1) Direkt auf dem Kulturenblatt für die jeweilige Kultur

«Bsp.: Sie säen im Herbst 2019 bereits die neue Hauptkultur für 2020 (Bsp. Raps, Winterweizen). Nun können Sie auf der jeweiligen Parzelle im Kulturenblatt «Jahreswechsel starten» wählen und die neue Hauptkultur festlegen. Die Massnahmen dazu (Bodenbearbeitung, Saat...) können mit dem Datum im Jahr 2019 eingetragen werden (analog zur Papierversion Feldkalender).»

2) <u>Unter Betriebsdaten → Jahreswechsel</u>

«Unter Betriebsdaten – Jahreswechsel können sie ausgewählte Parzellen ins neue Jahr übertragen. Alle ausgewählten Parzellen werden dann per Knopfdruck ins Folgejahr übertragen. Dabei ist die neue Hauptkultur zu definieren. Weiter kann bei einer Flächenänderung auch die Fläche der neuen Kultur angepasst werden.» (Anleitung IPS-App)

#### 3.2 Parzellen

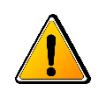

Bitte erfassen Sie hier die <u>Kontrollparzelle unter dem **Namen** «PestiRed Kontrolle»</u> und die <u>Massnahmenparzelle als «PestiRed innovativ»</u> sowie den <u>Nützlingsblühstreifen als «Pesti-Red innovativ, Blühstreifen»</u> als separate Parzelle. Zusätzliche Angaben (Flurname) sind möglich.

«Unter der Rubrik Parzellen finden Sie alle Ihre Parzellen aufgelistet.

Oben links wird jeweils angezeigt, in welchem **Jahr** sie sich befinden. Unter Sortieren könne Sie jeweils ihre Ansicht beliebig sortieren.

Unter Parzelle anfügen können Sie eine neue Parzelle anlegen, bzw. mit [...] ganz rechts bearbeiten. Dazu müssen Sie zwingend die **Hauptkultur** für dieses Jahr sowie die **Fläche** angeben.

Geben Sie <u>wann immer möglich auch eine **Sorten**bezeichnung</u> ein. Diese hilft beim Arbeiten und Suchen in den Listen, da diese immer Parzellen, Hauptkulturen und die Sorten zeigen.» (Anleitung IPS-App)

Auf der innovativen Parzelle müssen die **Flächenangaben** geprüft und ggf. angepasst werden, wenn sich der Flächenumfang des **Blühstreifens** im Verlauf des Projekts verändert.

|               | Parzellen                                                                                                | roscope.admin.ch<br>IPS-W.72761 |
|---------------|----------------------------------------------------------------------------------------------------|---------------------------------|
| PARZELLEN     | Jahr 2019 V Parzelle anfügen                                                                             | Sortieren 🔒                     |
| MASSNAHMEN    | Standort Parzelle Nummer Hauptkultur Sorte                                                               | Fläche [a]                      |
|               | Tänikon PestiRed innovativ, Leuengrund Winterweizen Arina                                                | 105.00                          |
| AUSWERTUNGEN  | Tänikon         PestiRed innovativ, Blühstreifen         Blühstreifen         UFA Nützlinge Winterkultur | 4.00                            |
| AUSWERTUNGEN  | Tänikon PestiRed Kontrolle Winterweizen Arina                                                            | 120.00                          |
| BETRIEBSDATEN | Total<br>Total Fläche: 229.00a                                                                           |                                 |

Zwischenkulturen werden im Kulturenblatt entsprechend angelegt.

«Mit «Zwischenkultur anlegen» wird eine neue Kultur vor oder nach der Hauptkultur angelegt. Zum Bearbeiten wählen Sie [...] im Titel der Kultur ganz rechts.

Haupt- und Zwischenkulturen können Sie per Klick in den Titel einer Kultur zu- und aufklappen. Diese Einstellungen bleiben auch nach dem Neustart der App erhalten.

Die Punkte Vorkultur und Folgekultur sind für die Navigation zum Kulturenblatt des Vorjahres resp. der Folgekultur im neuen Jahr zuständig. Falls es noch keine Vorkultur gibt (Standard), können Sie dort optional eine Beschreibung eingeben. Mit «Zeige Folgekultur» gelangen Sie entweder zum Kulturenblatt im nächsten Jahr, bzw. wenn es noch keine Folgekultur gibt sehen Sie «Jahreswechsel starten» und gelangen direkt zur Ansicht des Jahreswechsels (s. unten).

Hinweis: Zwischenkulturen sind nur hier im Kulturenblatt, bei der Auswahl von Massnahmen und in den Auswertungen sichtbar. In der Parzellenliste selbst sind hingegen immer nur die Hauptkulturen gelistet.»

### 3.3 Massnahmen

Alle ackerbaulichen Massnahmen (Arbeitsschritte) auf den PestiRed-Parzellen (Kontroll-, innovative Parzelle sowie Nützlingsblühstreifen) müssen in der IPS-App erfasst werden. Folgende <u>Massnahmearten</u> werden in diesem elektronischen Feldkalender unterschieden:

- Bodenbearbeitung
- Saat/Pflanzung
- Düngung
- Pflanzenschutz
- Pflege
- Ernte
- Beobachtung

Massnahmen können auf folgende zwei Arten erfasst werden:

1) <u>Über das Kulturenblatt</u>

«Auf dem Kulturenblatt können Sie mit **[+] direkt neue Massnahmen erfassen**. Wir empfehlen, dass Einzelmassnahmen am besten direkt hier im Kulturenblatt erfasst werden.»

| Kulturenblatt 2          | 019, Tanikon, Levengrund, 100a  | and the stranger      |                    | and the second |
|--------------------------|---------------------------------|-----------------------|--------------------|----------------|
| Vorkultur                |                                 |                       |                    |                |
| Vorkultur                | Name der Vorkultur              |                       |                    |                |
| Zwischenkultur anfügen   |                                 |                       | da th              |                |
| Hauptkultur, Winterweize | , CH Claro                      |                       |                    |                |
| Bodenbearbeitung         | + Datum Massnahmeart Fläche [a] |                       |                    | Bemerkungen    |
| Saat/Pflanzung           | + Datum Massnahmeart Fläche [a] | Menge Einheit         |                    | Bemerkungen    |
| Düngung                  | + Datum Massnahmeart Fläche [a] | Menge Einheit Produkt | Stadium            | Bemerkungen    |
| Pflanzenschutz           | + Datum Massnahmeart [a]        | Menge Einheit Produkt | Stadium Wartefrist | Bemerkungen    |
| Pflege                   | + Datum Massnahmeart Fläche [a] | Menge Einheit         |                    | Bemerkungen    |
| Ernte                    | + Datum Massnahmeart Fläche [a] | Menge Einheit         |                    | Bemerkungen    |
| Beobachtung              | + Datum                         |                       |                    | Beobachtung    |

#### 2) Unter der Rubrik Massnahmen

«Unter der Rubrik **Massnahmen** können sie ihre bisherigen Massnahmen einsehen und neue Massnahmen erfassen. Es ist möglich auf mehreren Parzellen gleichzeitig eine Massnahme auszuführen. Dazu mit «Massnahme anfügen» bzw. «Massnahme erfassen» eine oder mehrere Parzellen auswählen und ggf. die Teilfläche nach unten korrigieren.»

|              | Massr               | nahmen                                       |                          |                |                          | alexander:                                                                                                    | com@agroscope.admin.ch<br>Resiz 72791 |
|--------------|---------------------|----------------------------------------------|--------------------------|----------------|--------------------------|----------------------------------------------------------------------------------------------------|---------------------------------------|
| PARZELLEN    | Jahr                | 2019 <mark>~</mark> M                        | lassnahme anfüge         | n              | PestiRed innova          | Alle Kulturen                                                                                                   | Alle Massnahme     Filter             |
| MASSNAHMEN   | -                   |                                              |                          | 199.35         |                          | the second states and the second second second second second second second second second second second second s | Fläche                                |
| AUSWERTUNGEN | Datum<br>10.08.2019 | Parzelle<br>PestiRed innovativ<br>Leuengrund | Kultur<br>, Winterweizen | Sorte<br>Arina | Massnahmeart<br>Grubbern | Bemerkungen<br>Arbeitszeit: 52 min                                                                              | [a]<br>105.00                         |

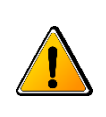

### <u>Einheiten</u>

**Wichtig** ist, bei der Abgabe zum Betriebsmitteleinsatz, wie Saatgut, Dünger und Pflanzenschutzmittel, die zutreffende **Einheit** auszuwählen, entweder mit standardisiertem Flächenbezug (g/a, kg/a oder kg/ha) oder für die gesamte Parzelle (Stück, kg).

Da im Ackerbau die **Arbeitskosten** einen beträchtlichen Kostenanteil darstellen, ist die exakte Erfassung dieser Kostenposition für die vergleichende Analyse der Wirtschaftlichkeit zentral. Dies gilt insbesondere angesichts der Zielstellung, innovative Massnahmen umzusetzen und zu bewerten, zu welchen i. d. R. keine Daten zum Arbeitsbedarf vorliegen.

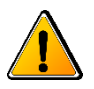

Wichtig für die Wirtschaftlichkeitsanalyse ist die exakte Angabe der eingesetzten **Arbeitszeit**. Tragen Sie diese bitte in der <u>Einheit Minuten im Feld «Bemerkung» ein (z. B. «Arbeits-</u> <u>zeit: 45 min»)</u>, so dass aus der Angabe deren Bezug (was: «Arbeitszeit»), die Dauer («45») und die Angabeeinheit («min») ersichtlich wird.

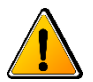

Die zu erfassende Arbeitszeit umfasst die **Feldarbeitszeit (Hauptzeit)**, die **Rüstzeit auf dem Feld** sowie allenfalls anfallende <u>Störzeiten</u>, <u>schliesst jedoch Wegezeiten und die Rüst-</u> <u>zeit auf dem Betrieb (An- und Abhängen der Maschine) aus</u>. Um die Arbeitszeit zu dokumentieren, erfassen Sie bitte die Zeit in Minuten, wenn Sie mit dem Traktor auf dem Feld angekommen sind, bis Sie mit dem Traktor wieder vom Feld wegfahren (Hauptzeit + Rüstzeit Feld + Störzeiten). Bitte <u>halten Sie die erfassten Arbeitszeiten zeitnah vor Ort schriftlich oder in</u> <u>der IPS-App im Smartphone fest</u>.

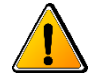

Bitte tragen Sie auch die **Kosten** der im jeweiligen Arbeitsschritt verwendeten **Betriebsmittel je Parzelle** im Feld Bemerkung ein. Grundlage der Angabe sind die <u>Brutto-Einkaufspreise</u>. Da bei Pflanzenschutzmitteln erhebliche Preisunterschiede vorkommen, sind Standardwerte zur Kalkulation der Verfahrenskosten – insbesondere bei innovativen Massnahmen – nicht dienlich.

### 3.3.1 Bodenbearbeitung

Bitte die entsprechende **Massnahmeart** (Boden bearbeiten – Boden separieren – Eggen (Federzinken) – Eggen (Kreisel) – Eggen (Scheiben) – Fräsen – Grubber – Pflügen – Schälpflügen – Spaten – Steinsammlung – Striegeln – Tiefgrubbern – Untergrund lockern – Walzen) auswählen und **Datum** angeben.

- Arbeitszeit je Parzelle: gesamte <u>Feldarbeitszeit (Hauptzeit), die Rüstzeit auf dem</u> <u>Feld sowie allenfalls anfallende Störzeiten;</u> erfolgt eine einheitliche Bodenbearbeitung auf der innovativen Parzelle inklusive dem Blühstreifen, bitte die Arbeitszeit aufteilen.
- **Maschinenkombination:** Zugmaschine und angehängtes Gerät für Bodenbearbeitung, jeweils mit Informationen zum Leistungsvermögen bzw. der Arbeitsbreite (Traktor: PS, Gerät: Arbeitsbreite).

| A State of the state of the sta | Massnahme         | 2019, Bodenbearbeitung                |     |
|----------------------------------------------------------------------------------------------------|-------------------|---------------------------------------|-----|
| PARZELLEN                                                                                                    | Gewählte Kultur   | PestiRed innovativ, Leuengrund, Arina |     |
| MASSNAHMEN                                                                                                    | Massnahmeart      | Pflügen                               | ~   |
| AUSWERTUNGEN                                                                                                    | Datum von         | 04.09.2018                            |     |
|                                                                                                    | Fläche [a]        | 105                                   | ÷   |
| BETRIEBSDATEN                                                                                                    | Bemerkung         | Arbeitszeit: 97 min                   |     |
| FUNKTIONEN                                                                                                    |                   |                                       | .:: |
| HILFE                                                                                                    | Vorerfassung      | □ ist Vorerfassung                    |     |
|                                                                                                    | Mitarbeiter       | Hans Meier                            | ~   |
|                                                                                                    | Maschine          | Traktor (95 PS) + Pflug 4-scharig     | ~   |
|                                                                                                    |                   | Zusätzliche Angaben                   |     |
|                                                                                                    | Speichern Abbrech | nen                                   |     |

# 3.3.2 Saat/Pflanzung

Bitte die entsprechende **Massnahmeart** (Saat/Pflanzung – Aussaat – Direktsaat – Kombisaat – Mulchsaat – Pflanzung – Setzlingssaat/-pflanzung – Streifensaat) auswählen und **Datum** angeben

- Menge Saat-/Pflanzguts Einheit beachten!
- Saatgutbeizung: bitte angeben (ja-nein), ob gebeiztes Saatgut eingesetzt wurde; wenn ja, die Beizung bitte <u>parallel</u> als <u>Massnahme des Pflanzenschutzes</u> mit Angabe des eingesetzten Mittels erfassen.
- **Arbeitszeit je Parzelle:** Feldarbeitszeit (Hauptzeit), die Rüstzeit auf dem Feld sowie allenfalls anfallende Störzeiten.
- Kosten Betriebsmittel Saat- oder Pflanzgut je Parzelle: Bitte die Gesamtkosten (<u>Fr. je Parzelle</u>) angeben.
- Maschinenkombination: Zugmaschine und angehängtes Gerät für Saat/Pflanzung, jeweils mit Informationen zum Leistungsvermögen bzw. der Arbeitsbreite (Traktor: PS, Gerät: Arbeitsbreite).

|               | <<br>Massnahme 2019, Saat | / Pflanzung                                                                                                    |   |
|---------------|---------------------------|----------------------------------------------------------------------------------------------------|---|
| PARZELLEN     | Gewählte Kultur           | PestiRed innovativ, Leuengrund, Arina                                                                            |   |
| MASSNAHMEN    | Massnahmeart              | Saat / Pflanzung                                                                                                 | - |
| AUSWERTUNGEN  | Datum von                 | 04.10.2018                                                                                                    |   |
|               | Fläche [a]                | 105                                                                                                    | • |
| BETRIEBSDATEN | Menge                     | 185                                                                                                    | • |
| FUNKTIONEN    | Einheit                   | kg                                                                                                    | ~ |
| HILFE         | Bemerkung                 | Arbeitszeit: 102 min j <u>e Parzelle</u><br>Kosten Saatgut: 221.40 Fr. j <u>e Parzelle</u><br>Saatgutbeizung: ja |   |
|               | Vorerfassung              | ist Vorerfassung                                                                                                 |   |
|               | Mitarbeiter               | Alexander Zorn                                                                                                   | ~ |
|               | Maschine                  | Traktor (120 PS) + Bestellkombination (Zapfwellenegge + Sämaschine, 3                                            | ~ |

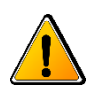

#### 3.3.3 Düngung

Die verwendeten Düngemittel müssen zuvor über «Betriebsdaten» - «Düngemittel» aus der Düngerliste in der App importiert werden oder händisch eingetragen werden. Erst dann kann der Massnahme «Düngung» der Dünger zugeordnet werden.

Bitte die entsprechende **Massnahmeart** (Düngen – Blattdüngung – Festdüngung – Flüssigdüngung – Güllen – Lanzendüngen – Mist ausbringen – Schleppschlauch – Spritzen) auswählen und **Datum** angeben.

- **Arbeitszeit je Parzelle:** Feldarbeitszeit (Hauptzeit), die Rüstzeit auf dem Feld sowie allenfalls anfallende Störzeiten.
- Kosten Betriebsmittel Dünger, Düngemittel je Parzelle: Bitte die Gesamtkosten (Fr./Parzelle) angeben.
- Maschinenkombination: Zugmaschine und angehängtes Gerät für Düngung, jeweils mit Informationen zum Leistungsvermögen bzw. der Arbeitsbreite (Traktor: PS, Gerät: Arbeitsbreite).
- Düngemittel: Produkt und Menge (<u>Einheit beachten</u>!): Beim selbständigen Anfügen von Düngemittel (v.a. Hofdünger) als Betriebsmittel müssen Angaben zum Düngemittel als auch die Gehalte der Nährstoffe gemäss GRUD erfasst werden; Verdünnung ist nicht relevant.

| AND REPORT    | <                     |                                               | alex                 |
|---------------|-----------------------|-----------------------------------------------|----------------------|
|               | Massnahme             | 2019, Düngung                                 | MARIE L              |
| PARZELLEN     | Gewählte Kultur       | PestiRed innovativ, Leuengrund, Arina         |                      |
| MASSNAHMEN    | Massnahmeart          | Düngen                                        |                      |
| AUSWERTUNGEN  | Datum von             | 24.02.2019                                    |                      |
|               | Fläche [a]            | 105                                           | •                    |
| BETRIEBSDATEN | Bemerkung             | Arbeitszeit: 57 min<br>Kosten Dünger: 128 Fr. |                      |
| FUNKTIONEN    | Vorerfassung          | ist Vorerfassung                              |                      |
| HILFE         | Mitarbeiter           | Hans Meier                                    | ~                    |
|               | Maschine              | Traktor (95 PS) + Schleuderstreuer 800        | ✓ Maschine entfernen |
|               |                       | Zusätzliche Angaben                           | _                    |
|               | Düngemittel           |                                               |                      |
|               | Produkt               | Menge                                         | Einheit              |
|               | Ammonsulfat granulier | t (N-Dünger) 280                              | ÷ kg                 |
|               |                       |                                               | anfügen              |
|               | Speichern Abbred      | chen                                          |                      |

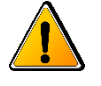

# 3.3.4 Pflanzenschutz

Die verwendeten <u>Pflanzenschutzmittel</u> (inkl. <u>Saatbeizmittel</u>) müssen zuvor über «Betriebsdaten» - «Pflanzenschutzmittel» aus der Liste der vom BLW zugelassenen Pflanzenschutzmittel in der App importiert werden.

Bitte die entsprechende **Massnahmeart** (Pflanzenschutz – Abflammen – Abschlegeln – Lockstoffe einsetzen – Mechanisches Krautentfernen – Mechanisches Schädlingsbekämpfen – Nützlingseinsatz – Spritzen – Streuen – Striegeln – Unterblattbesprühen – Vertreibungsmittel einsetzen – Wachstumsregulierung) auswählen und **Datum** angeben

Bitte für die Zuordnung des Pflanzenschutzmittels den Grund der Anwendung (Indikation) sowie das Entwicklungsstadium der Kultur im Feld Bemerkung benennen:

- Indikation: Krankheit oder Schädling, welche/r bekämpft wurde, bitte angeben
- **Entwicklungsstadium:** Bitte das Entwicklungsstadium der Kultur zum Behandlungszeitpunkt angeben, z.B. anhand <u>BBCH</u>

- **Arbeitszeit je Parzelle:** Feldarbeitszeit (Hauptzeit), die Rüstzeit auf dem Feld sowie allenfalls anfallende Störzeiten
- Kosten Betriebsmittel Pflanzenschutzmittel je Parzelle: Bitte die Gesamtkosten (<u>Fr./Parzelle</u>) angeben. Wenn <u>Lohnunternehmer mit Pflanzenschutz</u> beauftragt war, bitte Angaben zu dessen <u>Kosten aufteilen</u> in
  - <u>Pflanzenschutzmittel</u>- (PSM) und
  - o <u>Ausbringungskosten</u> (Maschinen, Arbeit)
- **Lohnunternehmer:** Wenn Lohnunternehmer mit Pflanzenschutz beauftragt war, bitte diesen als Mitarbeiter auswählen. Kosten Pflanzenschutzmittel und Maschinen-/Arbeitskosten bitte separat angeben!
- Maschinenkombination: Zugmaschine und angehängtes Gerät für Pflanzenschutz, jeweils mit Informationen zum Leistungsvermögen bzw. der Arbeitsbreite (Traktor: PS, Gerät: Arbeitsbreite, Tankvolumen)
- Pflanzenschutzmittel: Produkt und Menge (<u>Einheit beachten</u>!)

| ZELLEN      | Gewählte Kultur | PestiRed innovativ, Leuengrund, Arina                                                                | Contraction of the second second                                                                               |
|-------------|-----------------|----------------------------------------------------------------------------------------------------|----------------------------------------------------------------------------------------------------|
| SNAHMEN     | NOL GUIST       | Dianzonochutz                                                                                        | and and a second second second second second second second second second second second second second second se |
|             | Masshahmeart    | Plializenschutz                                                                                      | Bei Lohnunternehmei                                                                                            |
| SWERTUNGEN  | Datum von       | 23.05.2019                                                                                           | bitte Kosten aufteilen in<br>- Ausbringungskoster                                                              |
|             | Fläche [a]      | 105                                                                                                  | - Kosten <b>PSM</b>                                                                                            |
| TRIEBSDATEN | Bemerkung       | Arbeitszeit: 29 min<br>Kosten ESM: 55 50 Fr.<br>Indikation: Gelbrost<br>Entwicklungsstadium: BECH 39 |                                                                                                    |
|             | Vorerfassung    | ist Vorerfassung                                                                                     | Krankheit/Schädling                                                                                            |
|             | Mitarbeiter     | Hans Meier                                                                                           | (Indikation) sowie                                                                                             |
|             | Maschine        | Traktor (75 PS) + Anbaufeldspritze (12 r                                                             | bitte angeben                                                                                                  |
|             |                 | Zusätzliche Angaben                                                                                  |                                                                                                    |

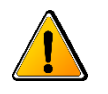

### 3.3.5 Pflege

Bitte die entsprechende **Massnahmeart** (Pflege – Ausdünnung – Befruchten – Bewässern – Biodiversitätsmassnahme – Blacken stechen – Ein-/Übersaat – Erlesen – Hacken – Häufeln – Mulchen – Striegeln – Wieseneggen) auswählen und **Datum** angeben

- **Arbeitszeit je Parzelle:** Feldarbeitszeit (Hauptzeit), die Rüstzeit auf dem Feld sowie allenfalls anfallende Störzeiten
- **Maschinenkombination:** Zugmaschine und angehängtes Pflegegerät jeweils mit Informationen zum Leistungsvermögen bzw. der Arbeitsbreite (Traktor: PS, Gerät: Arbeitsbreite)

| A Sector A Sector A S | <b>≮</b><br>Massnahme   | 2019, Pflege (Pflanzen und Bod        | en) |
|----------------------------------------------------------------------------------------------------|-------------------------|---------------------------------------|-----|
| PARZELLEN                                                                                                    | Gewählte Kultur         | PestiRed innovativ, Leuengrund, Arina | a   |
| MASSNAHMEN                                                                                                    | Massnahmeart            | Striegeln                             |     |
| AUSWERTUNGEN                                                                                                    | Datum von               | 13.10.2018                            |     |
| BETRIEBSDATEN                                                                                                    | Fläche [a]<br>Bemerkung | 105<br>Arbeitszeit: 31 min            | :   |
| FUNKTIONEN                                                                                                    | Vorerfassung            | ist Vorerfassung                      |     |
|                                                                                                    | Mitarbeiter             | Hans Meier                            | ~   |
| HILFE                                                                                                    | Maschine                | Traktor (95 PS) + Hackstriegel (6 m)  | ~   |

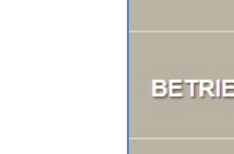

### 3.3.6 Ernte

Bitte die entsprechende **Massnahmeart** (Ernte – Abführen – Auflesen – Ballen pressen – Dreschen mit Mähdrescher – Eingrasen – Futter laden mit Ladewagen – Häckseln – Heuen mit Kreiselheuer – Mähen – Schwaden –Weiden) auswählen und **Datum** angeben

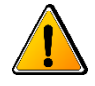

Bitte für die Kalkulation der Leistungen den physischen **Ertrag** des Hauptprodukts eintragen. Der physische Ertrag eventueller Nebenprodukte (Stroh) wird separat erfasst. In dieser <u>Erhebung</u> werden dann auch die erzielten <u>monetären Leistungen</u> erhoben.

- **Arbeitszeit je Parzelle:** Feldarbeitszeit (Hauptzeit), die Rüstzeit auf dem Feld sowie allenfalls anfallende Störzeiten der <u>Ernte</u>
  - <u>Gesamtarbeitszeit</u> aller bei der Ernte eingesetzten Arbeitskräfte angeben
  - $\circ \quad \text{NICHT die Transportarbeiten dokumentieren}$
- Maschinenkombination: Erntemaschine bzw. Zugmaschine und angehängtes Erntegerät, jeweils mit Informationen zum Leistungsvermögen bzw. der Arbeitsbreite (Traktor: PS, Gerät: Arbeitsbreite)
- **Lohnunternehmer je Parzelle:** Kosten des Lohnunternehmers (brutto) in Bemerkungsfeld eintragen und als **Mitarbeiter** auswählen

| AND AND AND AND AND AND AND AND AND AND | <                     |                                       |   |  |
|-----------------------------------------|-----------------------|---------------------------------------|---|--|
|                                         | Massnahme 2019, Ernte |                                       |   |  |
| PARZELLEN                               | Gewählte Kultur       | PestiRed innovativ, Leuengrund, Arina | a |  |
| MASSNAHMEN                              | Massnahmeart          | Dreschen mit Mähdrescher              | ~ |  |
| AUSWERTUNGEN                            | Datum von             | 31.07.2019                            |   |  |
|                                         | Fläche [a]            | 105                                   | - |  |
| BETRIEBSDATEN                           | Menge                 | 51.5                                  | • |  |
| FUNKTIONEN                              | Einheit               | dt                                    | ~ |  |
|                                         | Bemerkung             | Kosten Lohnunternehmer: 458.00 Fr.    |   |  |
| HILFE                                   | Vorerfassung          | ist Vorerfassung                      |   |  |
|                                         | Mitarbeiter           | Lohnunternehmer                       | ~ |  |
|                                         | Maschine              | Mähdrescher Lohnunternehmer           | ~ |  |

# 3.3.7 Beobachtung

Die Massnahmen '9 «Bekämpfungsschwellen und Prognosesysteme: Anwendung intensivieren»' und '22 «Chemische Teilflächenbehandlungen»' des Projekts PestiRed umfassen die intensive Beobachtung der Kulturen auf den PestiRed-Parzellen. Vorgesehen ist die Beobachtung der Kulturen und die wöchentliche Begehung der beiden Parzellen, um das Vorkommen von Unkräutern, Krankheiten sowie Schädlingen grob zu erfassen. Dies dient auch der Berücksichtigung von Bekämpfungsschwellen. Massnahme 9 ist eine Grundmassnahme und ist von allen am Projekt beteiligten Landwirten umzusetzen.

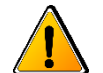

Der zeitliche Aufwand der Kulturbeobachtung soll bei der Beurteilung der Wirtschaftlichkeit berücksichtigt werden und muss daher erfasst werden. Bitte erfassen Sie die <u>für die Kultur-</u> beobachtung **auf dem Feld aufgewendete Zeit** bei der Massnahme «Beobachtung», jedoch ohne die Zeit für die Anfahrt, da diese in Abhängigkeit von der Hof-Feld-Entfernung variieren kann.

- Arbeitszeit je Parzelle: Feldarbeitszeit (Hauptzeit)
  - OHNE die Anfahrtszeit
- **Materialkosten**: Kosten des Material zur Schädlings- oder Kulturbeobachtung (z. B. Pheromonfallen) bitte angeben mit kurzer Bezeichnung des Materials.

| <                           |                                                                                                    |                                                                                                    |
|-----------------------------|----------------------------------------------------------------------------------------------------|----------------------------------------------------------------------------------------------------|
| Massnahme 2019, Beobachtung |                                                                                                    |                                                                                                    |
| Gewählte Kultur             | PestiRed innovativ, Leuengrund, Arina                                                                            |                                                                                                    |
|                             |                                                                                                    |                                                                                                    |
| Datum von                   | 02.04.2019                                                                                                    |                                                                                                    |
| Beobachtung                 | Arbeitszeit: 7 min<br>Kosten: 15.80 Fr. (Fallen)                                                                 |                                                                                                    |
| Vorerfassung                | ist Vorerfassung                                                                                                 |                                                                                                    |
| Mitarbeiter                 | Hans Meier                                                                                                    | ~                                                                                                    |
|                             | Zusätzliche Angaben                                                                                              |                                                                                                    |
| Speichern Abbrec            | hen                                                                                                    |                                                                                                    |
|                             | Kassnahme         Gewählte Kultur         Datum von         Beobachtung         Vorerfassung         Mitarbeiter | Speichern     Abbrechen     Abbrechen     Abbrechen     Abbrechen     Abbrechen     Abbrechen     Abbrechen     Abbrechen |

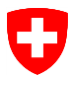

# 4 Ansprechpersonen

| Institution              | Funktion                   | Kontaktdaten                        |
|--------------------------|----------------------------|-------------------------------------|
| IP Suisse                | Projektträger              | Mirjam Lüthi                        |
|                          | Ansprechpartnerin für      | Molkereistrasse 21, 3052 Zollikofen |
|                          | technische Fragen zur IPS- | Telefon 031 910 60 00               |
|                          | Арр                        | <u>support@ipsuisse.ch</u>          |
|                          |                            |                                     |
| Amt für Landwirtschaft – | Berater Pflanzenschutz in  | Severin Bader                       |
| Bildungszentrum          | Projektregion Solothurn    | Höhenstr. 46, 4533 Riedholz         |
| Wallierhof,              |                            | Telefon 079 271 23 87               |
| Kanton Solothurn         |                            | <u>severin.bader@vd.so.ch</u>       |